×

# Gerar Arquivo Débitos Carteira 17

O objetivo desta funcionalidade é gerar um arquivo de débitos para a carteira 17. Ela pode ser acessada via **Menu de sistema**, no caminho: **GSAN > Arrecadação > Gerar Arquivo Débitos Carteira 17**.

Feito isso, o sistema acessa a tela abaixo:

### Observação

Informamos que os dados exibidos nas telas a seguir são fictícios, e não retratam informações de clientes.

| Para gerar arquivo carteir | a 17, informe os dados abaixo: |                     |               |
|----------------------------|--------------------------------|---------------------|---------------|
| Informar Banco:*           | 1 BANCO D                      | O BRASIL S/A        | Ø             |
| Selecionar o(s) gru        | po(s) de faturamento para ger  | ar o(s) arquivo(s). |               |
|                            | Disponíveis                    | Selecionados        |               |
|                            | GRUPO 1                        | GRUPO 10            |               |
|                            | GRUPO 11                       | GRUPO 15            |               |
| Grupo de Faturamento:*     | GRUPO 12                       | GRUPO 14            |               |
|                            | GRUPO 13                       | <                   |               |
|                            | GRUPO 2<br>GRUPO 21            | _ <<                | _             |
| Mês/ano de                 |                                |                     |               |
| Faturamento:*              | 01/2016 mm/aaaa                |                     |               |
|                            |                                | Lista               | de Movimentos |
| odos Cód.Banco             | Nome do Banco                  | Quantidade          | Valor Total   |
| ☑ 1                        | BANCO DO BRASIL                | 245                 | 446.209,3     |
|                            | "Campos oprigatorios           |                     |               |

Inicialmente, o sistema exibe a tela para geração do arquivo de bancos carteira 17. Selecione os parâmetros obrigatórios e clique no botão Lista de Movimentos (habilitado após a seleção dos grupos de faturamento). Na mesma tela será exibida a lista de bancos, selecione um ou mais itens

ou, caso queira selecionar todos os bancos, clique no link Todos. Em seguida, clique no botão

Gerar (habilitado após a escolha do banco) para que seja gerado o arquivo de bancos carteira 17.

#### < para movimentar os grupos de faturamento >> | < Atencão: utilize as setas > e do quadro Disponíveis para o quadro Selecionados

Para detalhes sobre o preenchimento dos campos clique **AQUI**.

A funcionalidade deve ser executada após o processamento de um grupo, ou de vários grupos de faturamento, permitindo informar um grupo de faturamento, vários grupos, ou todos os grupos para processamento. O sistema exibirá os grupos já faturados no mês/ano do faturamento, e que ainda não tenham sido gerados.

O sistema seleciona as contas geradas com valores maiores ou iguais ao valor previsto para geração de boleto bancário (valor informado nos parâmetros do sistema), e só gera levando em consideração a conta que esteja associada a um imóvel, onde o cliente indicado para recebê-la tenha documento válido (CPF ou CNPJ). A seleção será feita pela carteira gravada na conta, no momento da emissão do boleto bancário.

| ão | Gerar |   |
|----|-------|---|
| au |       | , |

Ao clicar no bota será disparado um processo batch para geração do arquivo TXT, no formato definido pela FEBRABAN.

O arquivo gerado deve ser enviado por e-mail, utilizando os mesmos procedimentos feitos para os arquivos de débito automático.

A carteira 18 ainda será utilizada para as contas, cujo valor seja maior ou igual ao valor previsto para geração de boleto bancário (valor informado nos parâmetros do sistema), e que o cliente indicado para recebê-la não tenha documento válido (CPF ou CNPJ). As contas emitidas através de boleto serão marcadas com a respectiva carteira 17 ou 18.

Somente CONTAS serão enviadas para o banco e, apenas as contas geradas em grupos de faturamento. Não haverá envio de retificação e cancelamento. Outros documentos diferentes de conta (guia de pagamento, documento de cobrança) e as contas incluídas, continuarão utilizando a carteira 18.

No caso de emissão de segunda via de conta, o sistema detecta se a conta foi emitida na carteira 18 ou 17, e gera o código de barras de acordo com a carteira.

## Preenchimento dos Campos

| Campo             | Preenchimento dos Campos                                                                                                    |
|-------------------|----------------------------------------------------------------------------------------------------|
| Informar Banco(*) | Campo Obrigatório - Informe o código do banco, ou clique no botão<br>R para selecionar o banco desejado. O nome do banco será exibido<br>no campo ao lado. |
|                   | Para apagar o conteúdo do campo, clique no botão 🛇 ao lado do<br>campo em exibição.                                                                        |

| Campo                                                                    | Preenchimento dos Campos                                                                                                    |
|--------------------------------------------------------------------------|----------------------------------------------------------------------------------------------------|
| Selecionar o(s) Grupo(s) de<br>Faturamento para Gerar o(s)<br>Arquivo(s) | Marque para selecionar o(s) Grupo(s) de Faturamento para Gerar o(s)<br>Arquivo(s).                                                                                                    |
| Grupo de Faturamento(*)                                                  | Campo Obrigatório - Os grupos disponíveis ficam exibidos na coluna<br>"Disponíveis".<br>Para mover um grupo da coluna "Disponíveis" para "Selecionados",<br>clique no grupo desejado e em seguida botão<br>Para mover mais um grupo, mantenha pressionada a tecla "Ctrl" e<br>clique nos demais itens desejados e em seguida, clique no botão<br>Para mover todos os itens da coluna "Disponíveis" para<br>"Selecionados", clique no botão<br>Para mover um grupo da coluna "Selecionados" para "Disponíveis",<br>clique no grupo desejado e em seguida botão<br>Para mover mais um grupo, mantenha pressionada a tecla "Ctrl" e<br>clique nos demais itens desejados e em seguida, clique no botão<br>Para mover mais um grupo, mantenha pressionada a tecla "Ctrl" e<br>clique nos demais itens desejados e em seguida, clique no botão<br>Para mover todos os itens da coluna "Selecionados" para<br>"Disponíveis", clique no botão |
| Mês/Ano de Faturamento(*)                                                | Campo Obrigatório - Informe o mês/ano de faturamento, no formato mm/aaaa (mês, ano).                                                                                                    |

# Tela de Sucesso

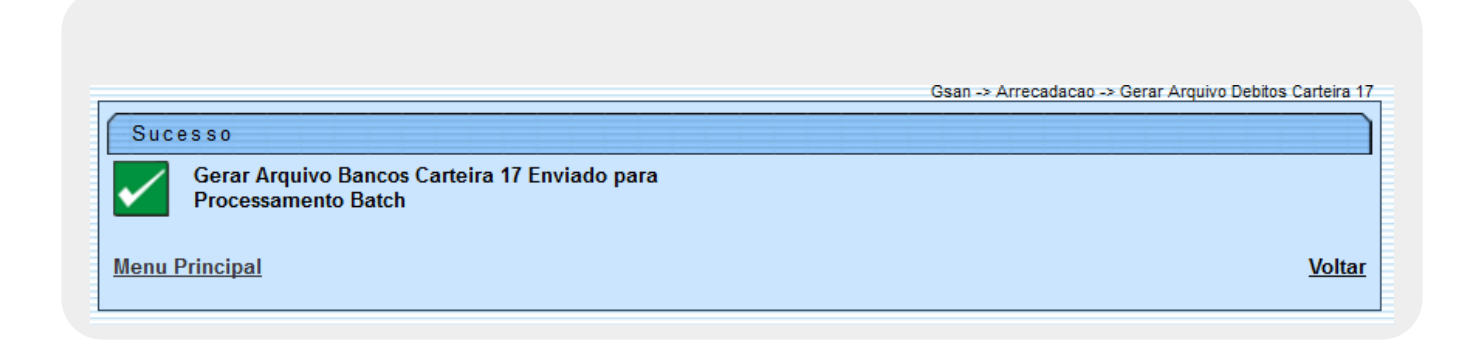

# Funcionalidade dos Botões

| Botão | Descrição da Funcionalidade                                                      |
|-------|----------------------------------------------------------------------------------|
| R     | Ao clicar neste botão, o sistema permite consultar um dado nas bases de dados.   |
| Ø     | Ao clicar neste botão, o sistema permite apagar o conteúdo do campo em exibição. |

| Botão               | Descrição da Funcionalidade                                                                                                    |
|---------------------|----------------------------------------------------------------------------------------------------|
| >                   | Ao clicar neste botão, o sistema permite mover um grupo ou mais da coluna "Disponíveis" para "Selecionados".                               |
| >>                  | Ao clicar neste botão, o sistema permite mover todos os grupos da coluna "Disponíveis" para "Selecionados".                                |
| <                   | Ao clicar neste botão, o sistema permite retornar um grupo ou mais da coluna "Selecionados" para "Disponíveis".                            |
| <<                  | Ao clicar neste botão, o sistema permite retornar todos os grupos da coluna "Selecionados" para "Disponíveis".                             |
| Lista de Movimentos | Ao clicar neste botão, o sistema exibe em tela a lista de bancos com os respectivos quantitativos de movimentos e totalizações de valores. |
| Desfazer            | Ao clicar neste botão, o sistema desfaz o último procedimento realizado.                                                                   |
| Cancelar            | Ao clicar neste botão, o sistema cancela a operação e retorna à tela principal.                                                            |
| Gerar               | Ao clicar neste botão, o sistema comanda a geração do arquivo de bancos carteira 17, conforme parâmetros selecionados.                     |

Clique aqui para retornar ao Menu Principal do GSAN

From:

https://www.gsan.com.br/ - Base de Conhecimento de Gestão Comercial de Saneamento

Permanent link:

https://www.gsan.com.br/doku.php?id=ajuda:arrecadacao:gerar\_arquivo\_debitos\_carteira\_17&rev=1504141869

Last update: 25/09/2017 19:12

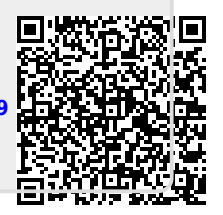